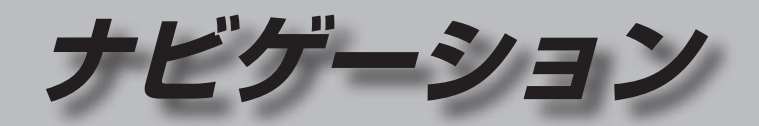

| 30  |
|-----|
| 30  |
| 30  |
| 30  |
| 31  |
| 32  |
| 34  |
| 34  |
| 36  |
| 36  |
| 37  |
| 37  |
| ~~~ |
|     |

| ランチャーメニューの項 | 目を変更する38 |
|-------------|----------|
|-------------|----------|

## ルート・案内・地図・VICSをアレンジする

| (ストラーダチューン) |    |
|-------------|----|
| ルート         | 40 |
| ガイダンス       | 40 |
| マップ         | 40 |
| VICS        | 40 |

| 地図の操作                | 42 |
|----------------------|----|
| 地図を動かす (スクロール)       | 42 |
| 縮尺を切り換える             | 43 |
| 向きを切り換える             |    |
| (ノースアップ/ヘディングアップ/3D) | 44 |
| 3Dの地図を操作する           | 44 |
| 右画面を表示する(2画面)        | 45 |
| 走行軌跡を表示する            | 46 |
| 表示するランドマークを選ぶ        | 47 |
| ランドマークを表示/消去する       | 47 |
| 地点メニューから操作する         | 47 |
| 地図上に表示されるVICS情報      |    |
| (レベル3)               | 48 |
| 行き先までのルートを作るには       | 50 |
| ルート案内を中止する           | 51 |
| ルートを削除する             | 51 |
| 行き先を探す               | 52 |
| 施設の名称で探す             | 52 |
| 電話番号で探す              | 52 |
| 目的地・経由地の履歴から探す       | 53 |
| 周辺の施設から探す            | 53 |
| 住所で探す                | 54 |
| ジャンルから探す             | 54 |
| 登録地から探す              | 55 |
| 自宅へ帰る                | 55 |
| マップコードで探す            | 55 |
| 緯度経度で探す              | 55 |
| 郵便番号で探す              | 55 |

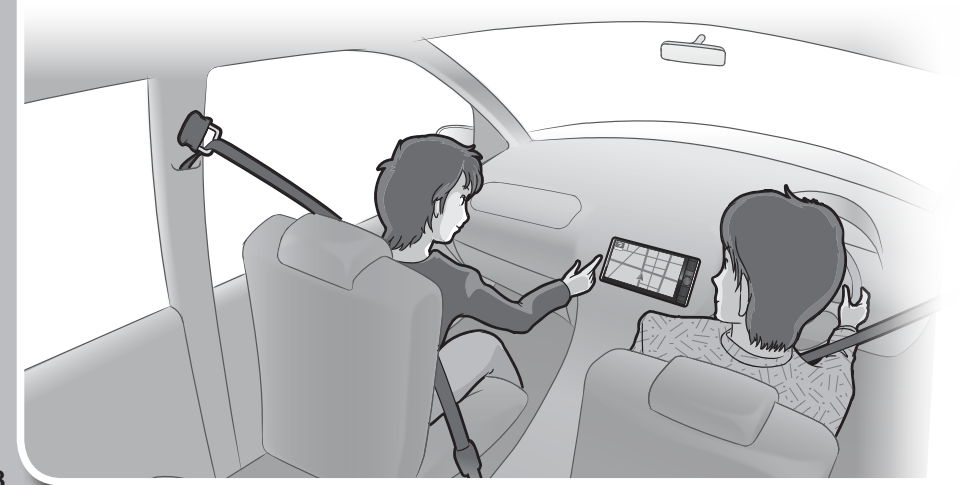

| ルートを探索する         | 57 |
|------------------|----|
| 目的地に設定する         | 57 |
| 経由地に設定する         | 57 |
| 全ルート図から設定・確認する   | 58 |
| 手動で全ルート図を表示させる   | 58 |
| 5つの条件のルートから選ぶ    | 58 |
| ルート情報を見る         | 59 |
| ルートをシミュレーションする   | 59 |
| ルートを編集する         | 60 |
| 経由地・目的地を追加する     | 60 |
| 区間ごとの探索条件を変更する   | 60 |
| 出発地・経由地・目的地を変更する | 61 |
| 迂回するルートに設定する     | 61 |
| 出発地・経由地・目的地を削除する | 61 |
| 経由地・目的地を並べ換える    | 61 |
| ルートを保存する         | 62 |
| ルートを保存する         | 62 |
| 保存したルートを呼び出す     | 62 |
| 保存したルートを削除する     | 62 |
| 渋滞データバンク探索をする    | 63 |
| 現在時刻の            |    |
| 渋滞データバンク探索をする    | 63 |
| 日時を指定して          |    |
| 渋滞データバンク探索をする    | 63 |
| ルート探索について        | 64 |
| 探索条件について         | 64 |
| 細街路探索について        | 64 |
| 横付け探索について        | 64 |
| 曜日時間規制探索について     | 64 |
| VICS考慮について       | 65 |
| 渋滞DB考慮について       | 65 |
| スマートICを通るルートについて | 65 |
|                  |    |

| ルート案内中に                       | 66        |
|-------------------------------|-----------|
| 一般道路走行中の音声案内                  | 66        |
| 高速道路・有料道路走行中の音声案内<br>トンネルにつると | 66        |
| トノネルに八ると                      | 67        |
| 経由地・目的地の音声案内                  | 67        |
| ルート案内中の曜日時間規制探索               | 67        |
| ルート案内中のVICS自動再探索              |           |
| (スイテルート案内)                    | 67        |
| 新しいルートと前のルートを比較する             | ~-        |
| (新旧ルート比較)<br>ついまたせざートはおの安中    | 67        |
| 女心連転リバート情報の条内<br>(一部地域のみ)     | 65        |
| しートから外れたときの自動再探索              | 65        |
| 休憩メッセージ案内                     | 69        |
| 次の交差点などの音声案内を聞く               | 69        |
| もう一度ルートを探索する                  | 69        |
| 走行中の道路を誤って認識したとき              |           |
| (道路切換)                        | 65        |
| 地点を登録する (登録地)                 | 70        |
| 登録地について                       | 70        |
| カーソルの地点を登録する                  | 70        |
| 現仕地を登録する<br>惑気地をフェルズで笠田する     | 70        |
| 豆球地をフォルタで官哇9る<br>お気に入り地占を登録する | 7U<br>71  |
| 5%にハウ地点を豆塚する<br>啓緑地の情報を目る     | 72        |
| 登録地を編集する                      | 73        |
| VICS<br>情報を目る                 | 74        |
|                               | 74        |
| VICS情報を受信する                   | ,         |
| FM 放送局を設定する                   | 75        |
| 文字表示型(レベル1)・図形表示型(レベル2)       |           |
| のVICS情報を受信すると                 | 76        |
| 画像・音声情報のVICS情報を受信すると          |           |
| (ETU2.U)                      | 76        |
| 1/109情報を受信すると                 | 77        |
| 事象・規制マークの内容を確認する              | , ,<br>77 |
| VICS情報を確認する                   | 77        |
| 緊急情報(特別警報)を受信すると              | 78        |
| 渋滞データバンクを見る                   | 79        |
|                               |           |

# 地図の紹介

## 市街地図

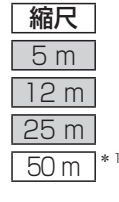

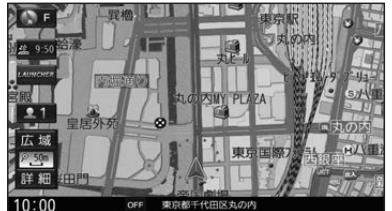

建物の形まで、詳細に表示されます。 (一部地域のみ)

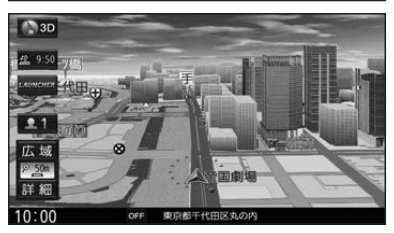

3D表示に切り換える(P.44)と、建物 が立体的に表示されます。

## 広域地図

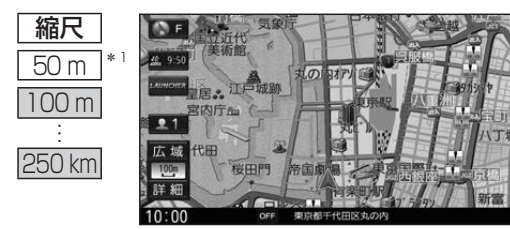

道路を線で表した、シンプルな地図が 表示されます。

- ●道幅が5.5 m以上の道路を走行中 は、細街路は表示されません。
- ●走行中に地図を動かすと、細街路は 表示されません。
- ●標高地図を表示「する」に設定されてい る場合は、縮尺を5 km~100 kmに切 り換えると標高地図が表示されます。
- \*1 [50 m市街地図を表示](P.169)の設定により地図画面表示が変わります。 ·「する」:縮尺が50mのときに、市街地図が表示されます。「お買い上げ時の設定」 「しない」:縮尺が50 mのときに、広域地図が表示されます。

## 標高地図

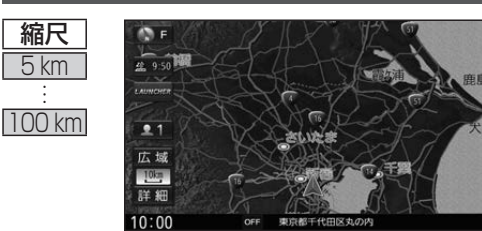

衛星写真のようなリアルな地図が表示 されます。

- ●標高地図色が「季節連動」に設定され ている場合は、季節に連動して、地図 の色が切り換わります。(P.168)
- 3D での表示はできません。 ●表示する/しないの設定→P.168

## 案内図表示

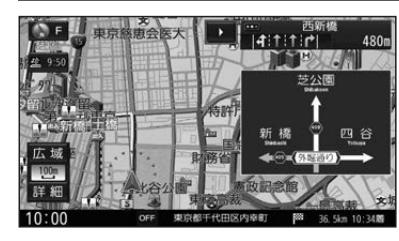

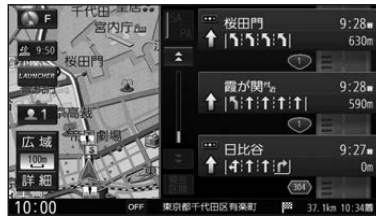

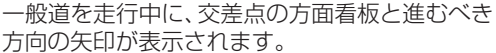

■方面看板

- 方向の矢印が表示されます。 ●常時表示/ルート案内中のみ表示/常時非表示
- を選べます→P.170

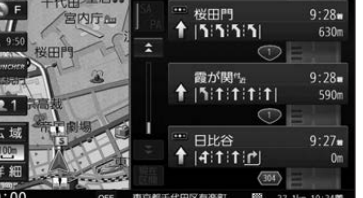

### ■ルート情報

ルート案内時、道路名・交差点の名称、進むべき 方向、距離などが表示されます。 高速道路走行中は、自動的にハイウェイマップに 切り換わります。

●☆ ▼:スクロール

- 現在区間:現在の区間に戻る
- ●表示する/しないの設定→P.170

## ■ハイウェイマップ

都市高速、都市間高速道路、一部の有料道路を 走行すると自動的に表示されます。 SA·PA·IC·JCT·料金所の名称、自車からの距離、 SA·PAの施設がわかりやすく表示されます。

- ▲ ▼: スクロール
- 現在区間:現在の区間に戻る
- SA/PA : SA · PAのみを表示
- 詳:SA·PA·料金所の詳細な情報を表示
- ●ルート情報の表示が「しない」に設定された 状態で、ハイウェイモードの表示を「しない」 に設定すると、ハイウェイマップは表示されま せん。(P.170)

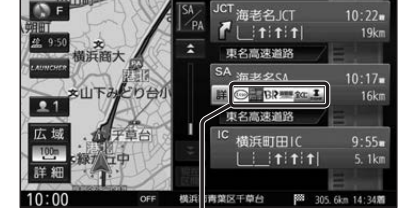

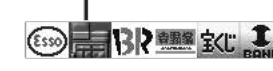

SA·PAの施設情報が表示され ます。

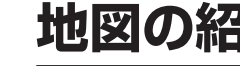

## 地図の紹介

## 拡大図表示

- ●ルート案内中に自動的に表示されます。
- ●地図データの整備上、拡大図や看板などは表示されない場合があります。

## 一般道路では

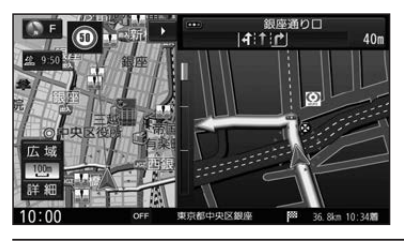

## ■ 交差点拡大図

交差点までの距離、 交差点名称、 曲がる方向が 表示されます。

- 約300 m手前から
- ●直進でも表示される場合があります。
- ●表示する/しないの設定→P.170

側道のある分岐点で表示されます。

# 宫崎市。 0 F 140

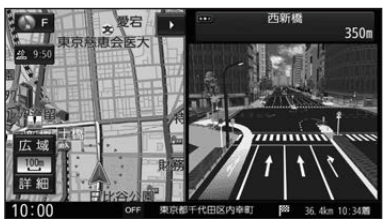

## 約300 m手前から ●直進でも表示される場合があります。

■ 側道拡大図

 ●交差点拡大図の表示の設定に連動して、 表示する/しないの設定が切り換わります。 (P.170)

## ■リアル3D表示

複雑な交差点では、リアルなビル表示とともに、 交差点までの距離、曲がる方向が表示されます。

- 約300 m手前から
- ●直進でも表示される場合があります。
- ●表示する/しないの設定→P.170

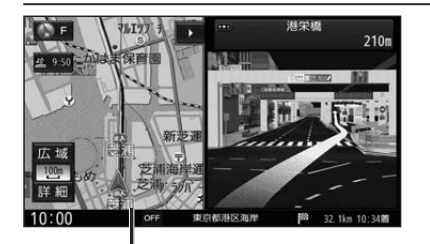

### 補助地図一

●地図スクロール(P.42)と向きの 切り換えができます。(P.44)

## ■ハイウェイ入口案内

都市高速の入口付近で表示されます。

- 約300 m手前から
- ●直進でも表示される場合があります。
- ●交差点拡大図の表示の設定に連動して、 表示する/しないの設定が切り換わります。 (P.170)

### 高速道路では

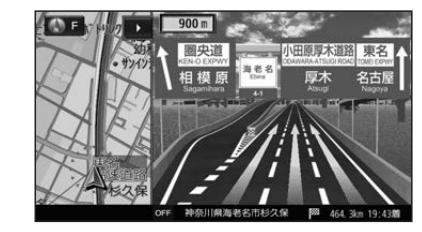

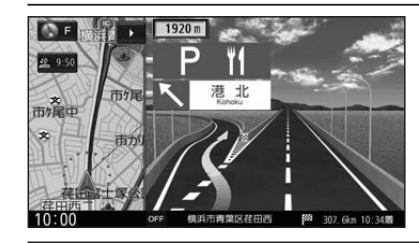

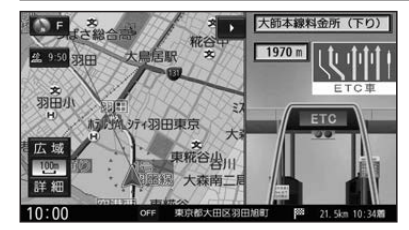

## ■ジャンクションビュー

高速道路や主要有料道路を走行中に、ジャンク ションまでの距離、方面案内、分岐方向が表示さ れます。

- 約2km手前から
- ●直進でも表示される場合があります。
- ●表示する/しないの設定→P.170

### ■SA・PA入口案内

高速道路や主要有料道路を走行中に、SA・PA までの距離と進入方向が表示されます。

- 約2km手前から
- ●JCTビューの表示の設定に連動して、 表示する/しないの設定が切り換わります。 (P.170)

## ■ ETC レーン案内

- 料金所手前でレーン拡大図が表示されます。
- 約2 km手前から
- ●表示する/しないの設定→P.170

※表示は実際のレーン運用と異なる場合が あります。必ず、実際の状況に従って運転し てください。

## 拡大図を消去・再表示するには

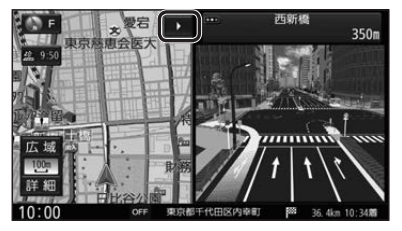

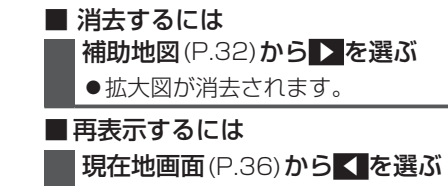

●拡大図が表示されます。

# 地図の見かた

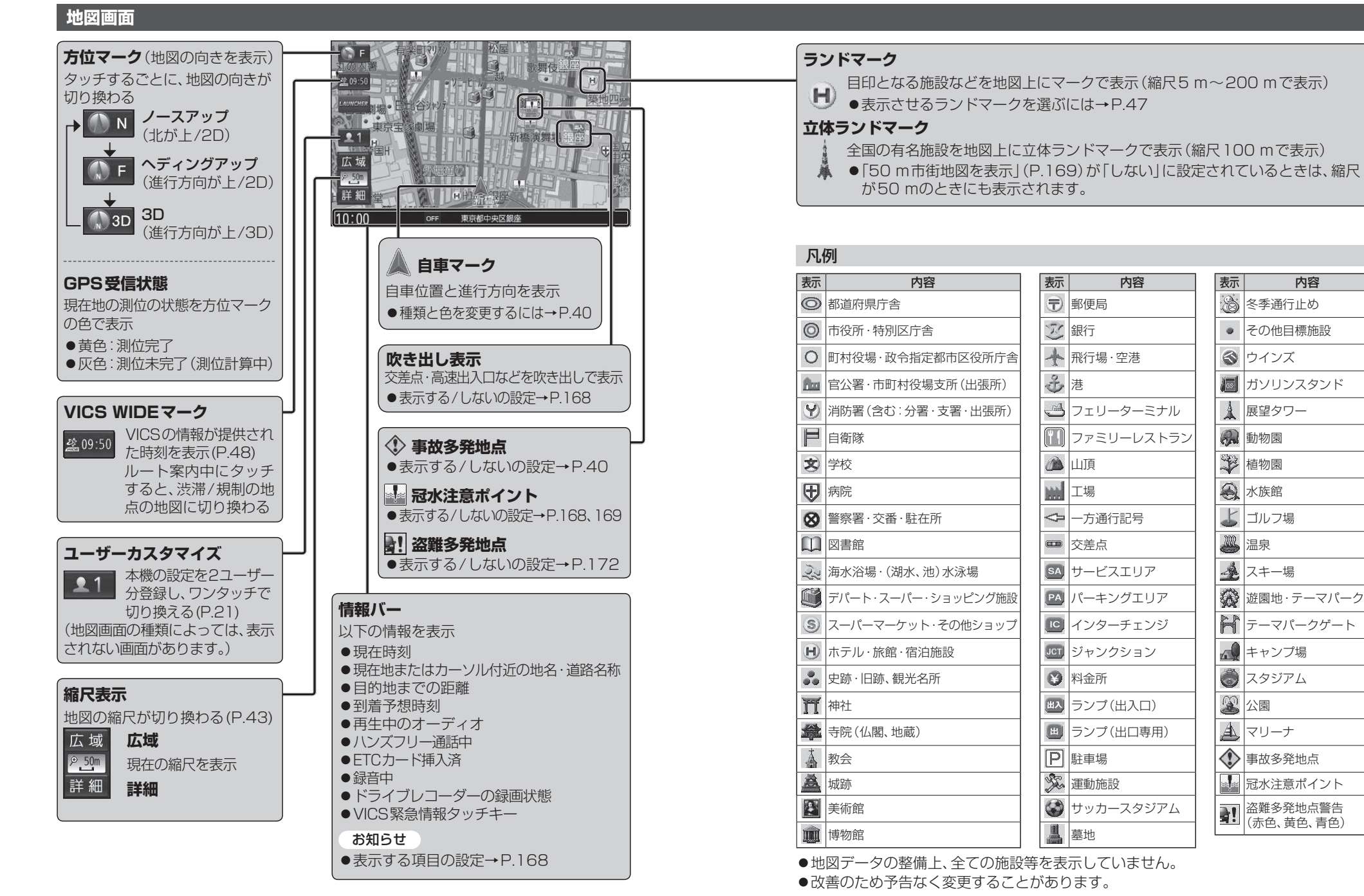

## 地図の見かた

## 現在地画面

現在地を押すと、現在地画面が表示されます。

#### LAUNCHER ランチャーメニューを表示(P.38) LAUNCHER (地図画面の種類によっては、表示されない画面があります。) 馬場先門 () F 交差点情報表示 |4|1|**|**| 180m 交差点名称、レーン、踏切などの 情報を表示 网络 MY PLAZA ●常時表示/ルート案内中のみ 皇居外苑 表示/常時非表示を選べます。 1 →P.170 東京国際7 54 H八重 広域 ₽ <u>50</u>m 詳細 10:00 OFF 東京都千代田区丸の内

## 地図モード画面

現在地からスクロール(P.42)すると地図モード画面になります。

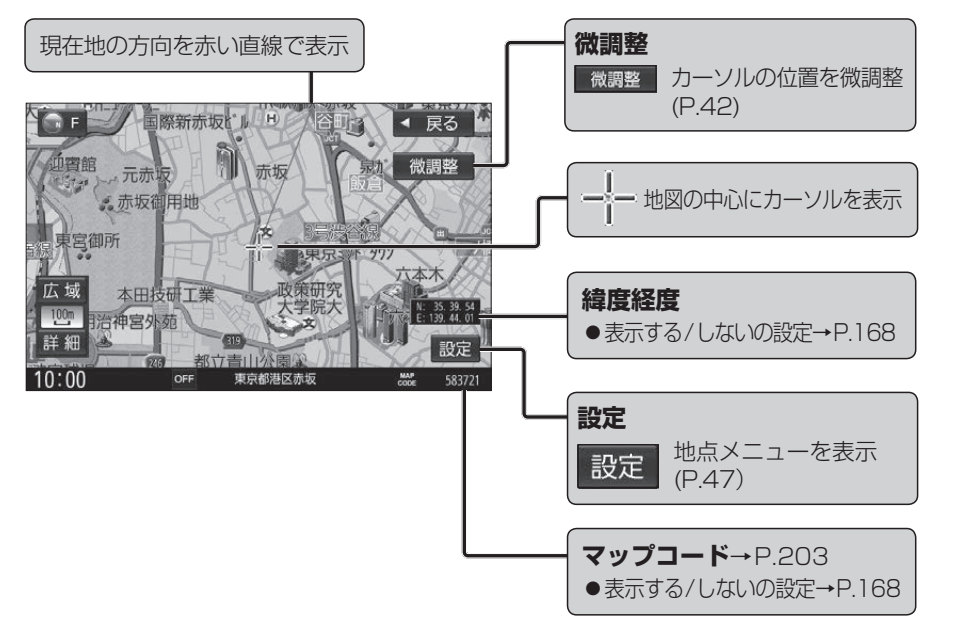

## ルート案内中の画面

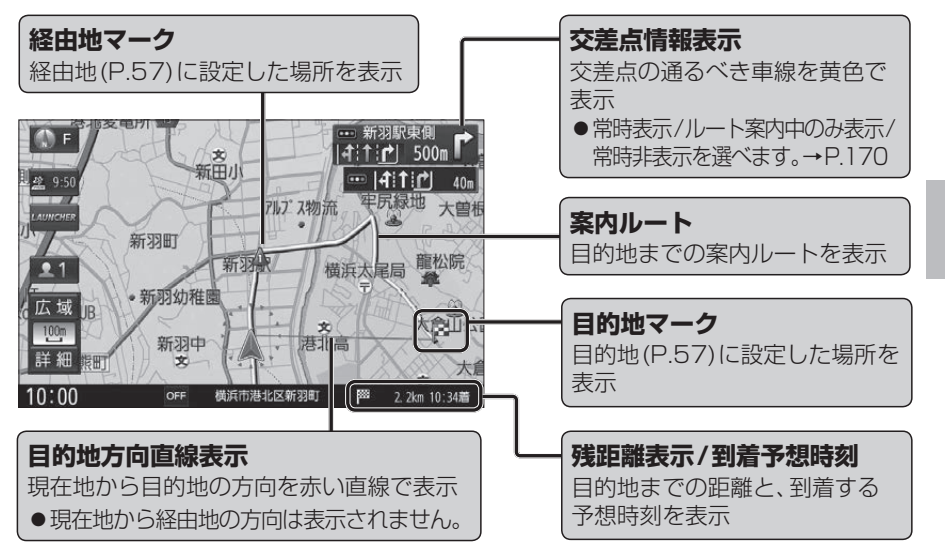

## 安心運転サポート情報

運転中の状況に応じて表示と音声で注意を促し、運転をサポートします。

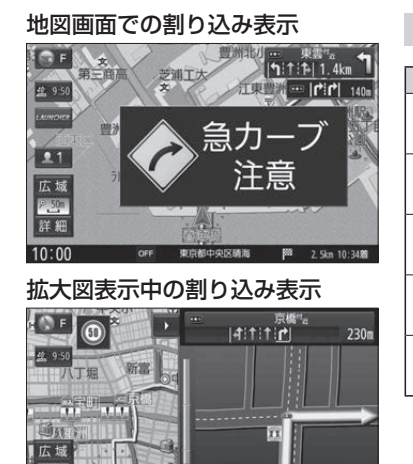

#百郎由中区八番※

37. 2km 10:34m

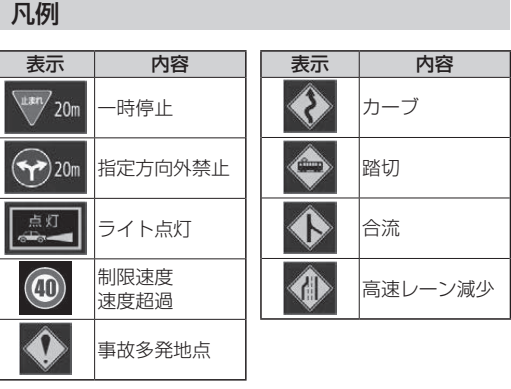

お知らせ ●安心運転サポート情報の案内について→P.68

# ランチャーメニューで操作する

## 現在地画面でLAUNCHERを選ぶと、 ランチャーメニューが表示されます。

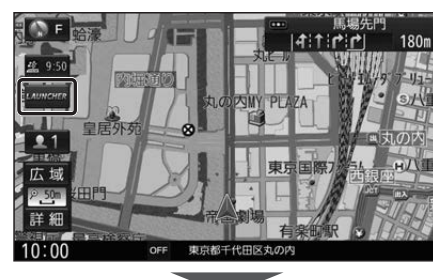

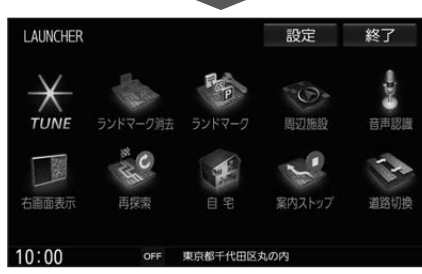

- ランチャーメニューによく使う機能を 登録しておくと、ランチャーメニューから 直接その機能を呼び出すことができます。
- ランチャーメニューの項目は、変更できます。(右記)
- カメラ付きリアモニター(CA-RMC900D) を本機に接続し、オブションカメラ機能を 「ON」に設定すると、ランチャーメニューの タッチキーに「オブションカメラ」の項目が 表示されます。
   (オプションカメラ→P.157)

LAUNCHER オプションカメラ 設定 終了 ecte Bab X · O· TUNE 音声認識 1 C 322 2 F 12 10:00 OFF 東京都千代田区丸の内

#### ■ ランチャーメニューから 設定を選ぶ LAUNCHER 設定 終了 X D-TUNE 音声認識 S and C 2. 22.5 F 12 右面面表示 道路切換 10:00 OFF 東京都千代田区丸の内 2 LAUNCHERメニュー配置から 項目を変更したいタッチキーを 選ぶ IAUNCHER設定 ◀ 戻る LAUNCHERメニュー配置 メニュー候補 圆 ランドマーワ表示/消去 \* 20 21 4 30 M ランドマーク 17. 18 11 19 22 四 道路切換 全解除 FID ON/OFF ➡ FID 入力切換 初期化 解除 OFF ランチャーメニュー配置を選択してください

ランチャーメニューの項目を変更する

- TUNE は変更できません。
- 解 除 : 選んだ項目を解除
- 全解除:すべての項目を解除

## 3 メニュー候補(P.39)から 変更する項目を選ぶ

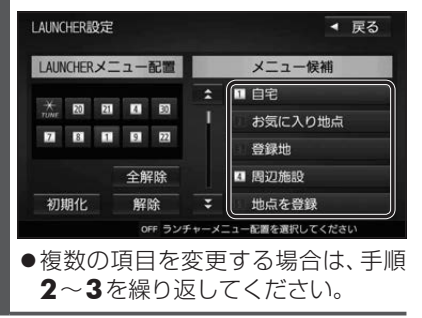

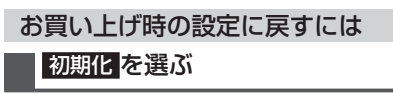

| ■ランチャーメニ:      | 1一機能一覧                | [太字:お買い上げ時の設定]     |
|----------------|-----------------------|--------------------|
|                | 変更できる項目               |                    |
| 項目             | 機能                    |                    |
| 白史             | ●未登録:自宅を登録する (P.20)   |                    |
| H-C            | ●登録済:自宅へ帰る(P.55)      |                    |
| お与にての地方        | ●未登録:お気に入り地点を登録する(P.  | 71)                |
| の気に入り地点        | ●登録済:お気に入り地点を目的地にして   | [ルート探索する(P.71)     |
| 登録地            | 登録地から行き先を探索する(P.55)   |                    |
| 周辺施設           | 周辺施設検索をする(P.53)       |                    |
| 地点を登録          | 現在地を登録地として登録する(P.70   | )                  |
| 登録·履歴消去        | 登録地・目的地履歴・走行軌跡・登録ル    | ートを削除する            |
| 右画面表示          | 右画面に表示する項目を設定する(P.4   | 15)                |
| 再探索            | 再探索を開始する(P.69)        |                    |
| 案内スタート/ストップ    | ルート案内を開始/中止する(P.51)   |                    |
| ルート編集          | ルート編集画面を表示する (P.60)   |                    |
| ルートの全表示        | 全ルート画面を表示する (P.58)    |                    |
| ナビ案内音量         | ナビ案内音量を設定する(P.17)     |                    |
| 渋滞地点           | 渋滞している地点を表示する         |                    |
| 渋滞データバンク探索     | 渋滞データバンク探索画面を表示する     | (P.63)             |
| VICS文字情報       | VICS文字情報を表示する(P.76)   |                    |
| VICS図形情報       | VICS図形情報を表示する(P.76)   |                    |
| ETC2.0受信情報     | ETC2.0受信情報を表示する(P.76) |                    |
| ETC情報          | ETC情報画面を表示する (P.159)  |                    |
| 走行軌跡           | 走行軌跡の設定をする(P.46)      |                    |
| ランドマーク表示/消去    | ランドマークを表示/消去する(P.47)  |                    |
| ランドマーク         | ランドマークの設定画面を表示する(F    | P.47)              |
| 道路切換           | 自車位置を別の道路に切り換える(P.6   | 39)                |
| FID ON/OFF     | 別売のフロントインフォディスプレイのON  | I/OFFを切り換える(P.164) |
| FID入力切換        | フロントインフォディスプレイの入力     | を切り換える(P.164)      |
| リダイヤル          | リダイヤルする(P.139)        |                    |
| 携帯電話登録一覧       | ハンズフリーの登録機器一覧を表示す     | る (P.134)          |
| ユーザー切換         | ユーザー1/2を切り換える(P.21)   |                    |
| 消音             | オーディオの音声をミュートする(P.1   | 7)                 |
| 画面OFF          | 画面を一時的に消す(P.18)       |                    |
| 音声認識           | 音声認識を起動する(P.148)      |                    |
| ドライブレコーダー動画録画  | ドライブレコーダーで動画の録画を開め    | 始する/終了する(P.162)    |
| ドライブレコーダー静止画撮影 | ドライブレコーダーで静止画を撮影す     | 3 (P.162)          |

| 変更できない項目 |   |                    |  |
|----------|---|--------------------|--|
| 項        | 目 | 機能                 |  |
| TUNE     |   | ストラーダチューンを行う(P.40) |  |

# ルート・案内・地図・VICSをアレンジする

## 1 ランチャーメニュー (P.38) から、TUNE を選ぶ

各項目を設定する(下記)

1 ルートを選ぶ

ルート ガイダンス

チューン

チューン

▲ 合流案内

运方向外

チューン

チューン

駐車場

ルート

ガイダンス

規制情報

85(H)

渋滞混雑 渋滞なし

1021-050

. 

4

高速レーン

マップを選ぶ

ルート

カイダンス

ッ

Ċ

š

#### [太字]はお買い上げ時の設定 ●有料道路優先\*<sup>1</sup> ●ルート学習 ●スマートIC考慮 少しでも節約するか、割高でも有料道路 本機が探索したルート以外を通ったときな スマートICを考慮して探索する/しない 2 ルート探索条件を設定する(右記) を利用するかの度合いを設定する[中] どに、ルートを学習して次回の探索に反映さ を設定する[ON] せる度合いを設定する\*2[する] ●道幅優先\*1 ●季節規制考慮 終了 VICS マップ ● VICS考慮 できるだけ遠回りせず距離優先にする 季節規制区間を避けて探索する/しない か、多少遠回りでも広い道を利用するか VICS情報を考慮する/しないを設定する を設定する[ON] 有料道路優先 低 の度合いを選ぶ[中] [する] 🎍 道編優先 ●渋滞DB考慮 ●渋滞回澼\*1 ETC2.0広域を選ぶと、自車位置周辺の 渋滞データバンクを考慮して探索する/ 道路と前方の高速道路の情報を利用して 渋滞データバンク、VICSの渋滞情報を しないを設定する[OFF] ICS N 考慮する度合いを設定する[中] 探索します。\*3 1 ガイダンスを選ぶ ●分岐案内頻度 各案内を、常時する/ルート案内中のみする/ 各案内をする/しないを設定する IC · JCT · 交差点 · 踏切 · 料金所 · 目的地 しないを設定する 2 案内について設定する(右記) ●指定方向外禁止案内[ON](P.68) 付近などでの案内の頻度を設定する[高] ●一時停止案内[常時](P.68) ● ライト点灯案内[ON](P.68) 終了 ● 合流案内 [常時](P.68) ●高速レーン減少案内[ON](P.68) (ガイダンス) マップ VICS ●踏切案内[常時](P.68) ●**カーブ案内**[**ON**](P.68) ● ● 分岐案内頻度 低 中 ●制限速度案内[常時](P.68) ●事故多発地点案内[OFF](P.68) 一時停止案内 しない 案内中 常時 🔷 踏切案内 ●速度超過警告[ON](P.68) -カーブ案内 事故多見 助口案内 地図表示の設定をする 地図色について ● 地図色(届) ●ノーマル ●ポップ 2 地図表示について設定する(右記) ● 地図色(夜) 诵常の地図 地域を色分けした 昼画面・夜画面の地図の色を設定する 地図 終了 ガイダンス マップ VICS [ノーマル] 1007-9 A A A A S ●文字サイズ 道路メイン ノーマル 出國色 ●道路メイン ●ハイコントラスト 地図の文字サイズを設定する[標準] 道路が見やすい 夕暮れや夜間など ● 自車マーク 文字サイズ 地図 暗い車内で見やす 自車マークの種類と色を設定する い白基調の地図 白車マーク [赤矢印(大)] ●情報点滅 渋滞情報の表示を設定する VICS WIDE を選ぶ 規制情報の表示を設定する VICS情報を点滅する/しないを設定する[ON] 渋滞混雑 ●規制 2 VICSについて設定する(右記) ●有料道 渋滞・混雑の情報を表示する/しないを 規制情報を表示する/しないを設定する 有料道のVICS情報を表示する/しない 設定する[ON] [**ON**] 終了 を設定する[ON] マップ VICS ●渋滞なし ●範囲 ●一般道 情報点滅 渋滞の無い道路の情報を表示する/しない 範囲情報のある規制を表示する/しない 一般道のVICS情報を表示する/しない ¥==== 右林道 を設定する[OFF] を設定する[ON] を設定する[ON] | 🐨 – next ●統計情報 ● 駐車場 345 385 AM 043

(ストラーダチューン)

\*3別売のETC2.0車載器接続時のみ

統計情報を表示する/しないを設定する

[**ON**]

\*1探索条件が「おまかせ」(P.64)の場合のみ考慮されます。

\*2必ず学習した内容でルート探索することを保証するものではありません。

駐車場情報を表示する/しないを設定する [ON]

## 41

# 地図の操作

## 地図を動かす(スクロール)

タッチ、フリック、ドラッグ操作で地図をスクロールできます。(タッチパネルの操作→P.14)

◀ 戻る

微調整

設定

< 戻る

ゆ定

647445

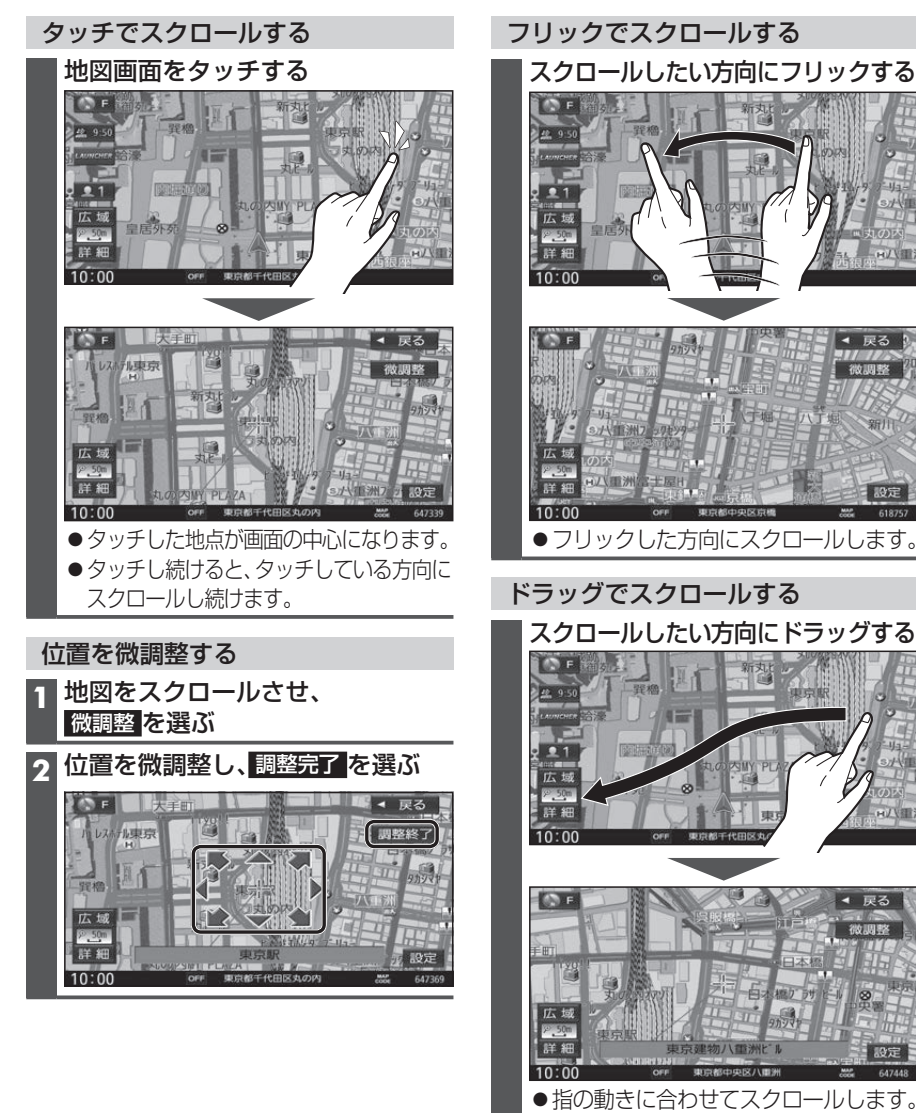

## お知らせ

- 地図モード画面で、地図の向き・縮尺を切り換えても、現在地画面に戻すと、もとの設定に戻ります。
- ●走行中はスクロールできません。市街地図(P.30)以外では、走行中もタッチ操作によるスクロール ができます。(フリック/ドラッグでは操作できません。)
- スクロールさせた3Dの地図は、回転させることができます。(P.44)
- ●フリック/ドラッグでスクロール中は、画面上で他の操作はできません。
- 42 ●指の動きより遅れてスクロールする場合があります。

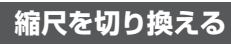

タッチ、2点タッチ/ダブルタップ、ピンチ操作で縮尺を切り換えられます。 (タッチパネルの操作→P.14)

●縮尺の範囲:5 m~250 km

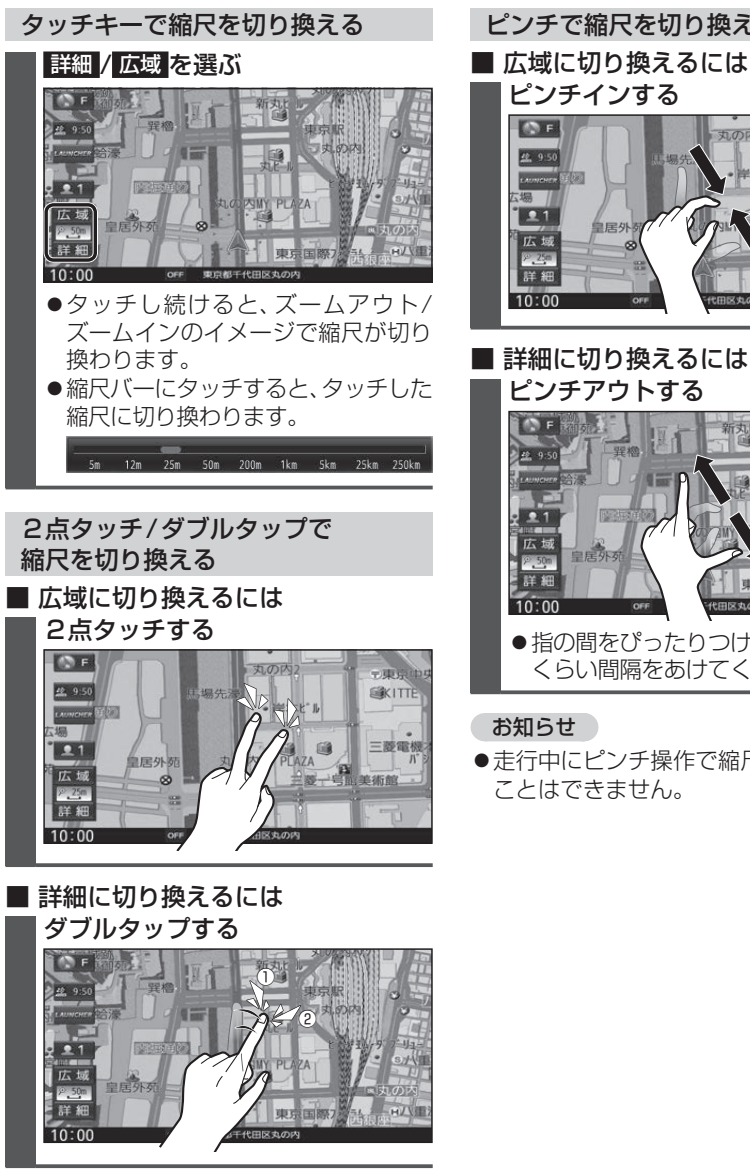

## ピンチで縮尺を切り換える ■ 広域に切り換えるには ピンチインする

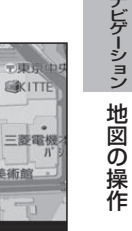

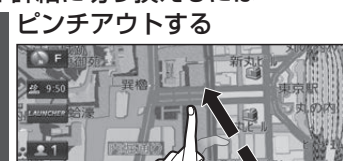

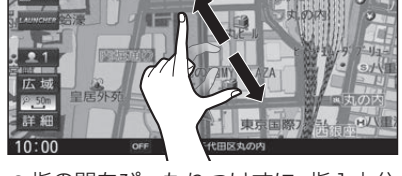

●指の間をぴったりつけずに、指1本分 くらい間隔をあけてください。

## お知らせ

●走行中にピンチ操作で縮尺を切り換える ことはできません。

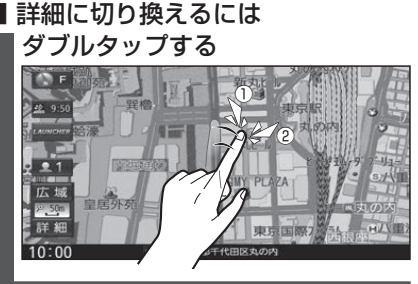

## 43

## 地図の操作

## 向きを切り換える (ノースアップ/ヘディングアップ/3D)

方位マーク(P.34)にタッチすると、地図の 向きを切り換えられます。

## **方位マーク**(P.34)**にタッチする**

 ●タッチするごとに、地図の向きが切り 換わります。

## **ノースアップ**(北が上/2D)

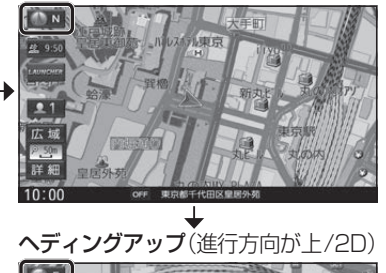

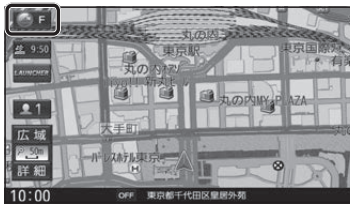

3D(進行方向が上/3D)

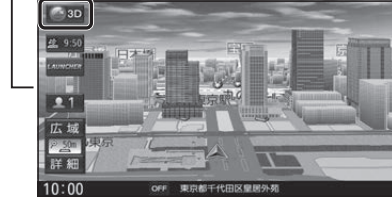

お知らせ●3Dの地図の傾きを調整できます。(P.45)

## 地図を回転させる 3Dの地図をスクロールさせると、回転さ せることができます。 ↓ ↓ をタッチする 23D ◄ 戻る 広域 12 25m A 詳細 10:00 大阪市海津区東革領南 122577 3D ◀ 戻る 広ち P 25= 詳細 ● ↓:時計回り ● )):反時計回り お知らせ

3Dの地図を操作する

● 3Dの地図を回転させた状態でヘディング アップに切り換えると、3Dの地図の奥行 方向が上向きの2D地図に切り換わります。

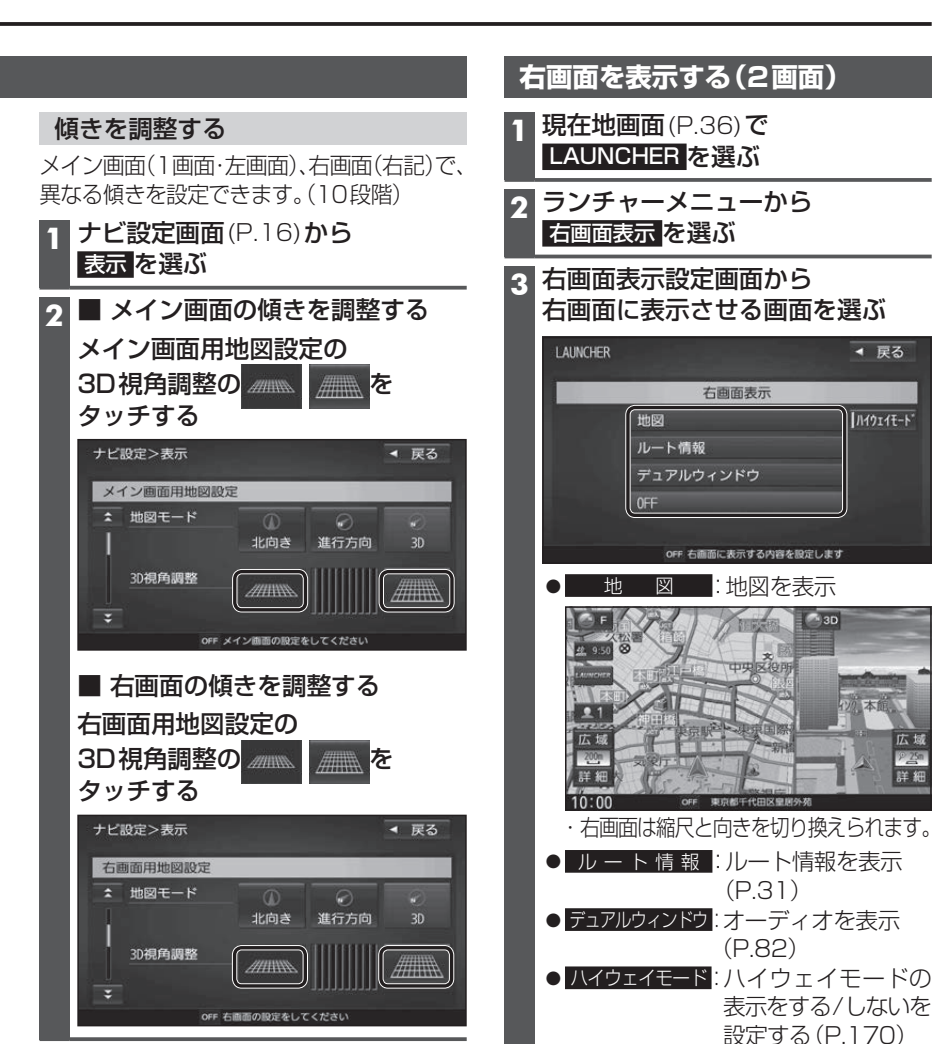

## 1画面に戻すには

右画面表示設定画面(上記)から OFF を選ぶ ● 1 画面の地図に戻ります。

### お知らせ

- ●ナビ設定から右画面を表示させることもできます。
- ・右画面に地図表示→P.168
- ・ルート情報の表示→P.170
- ·デュアルウィンドウを表示→P.169

## 地図の操作

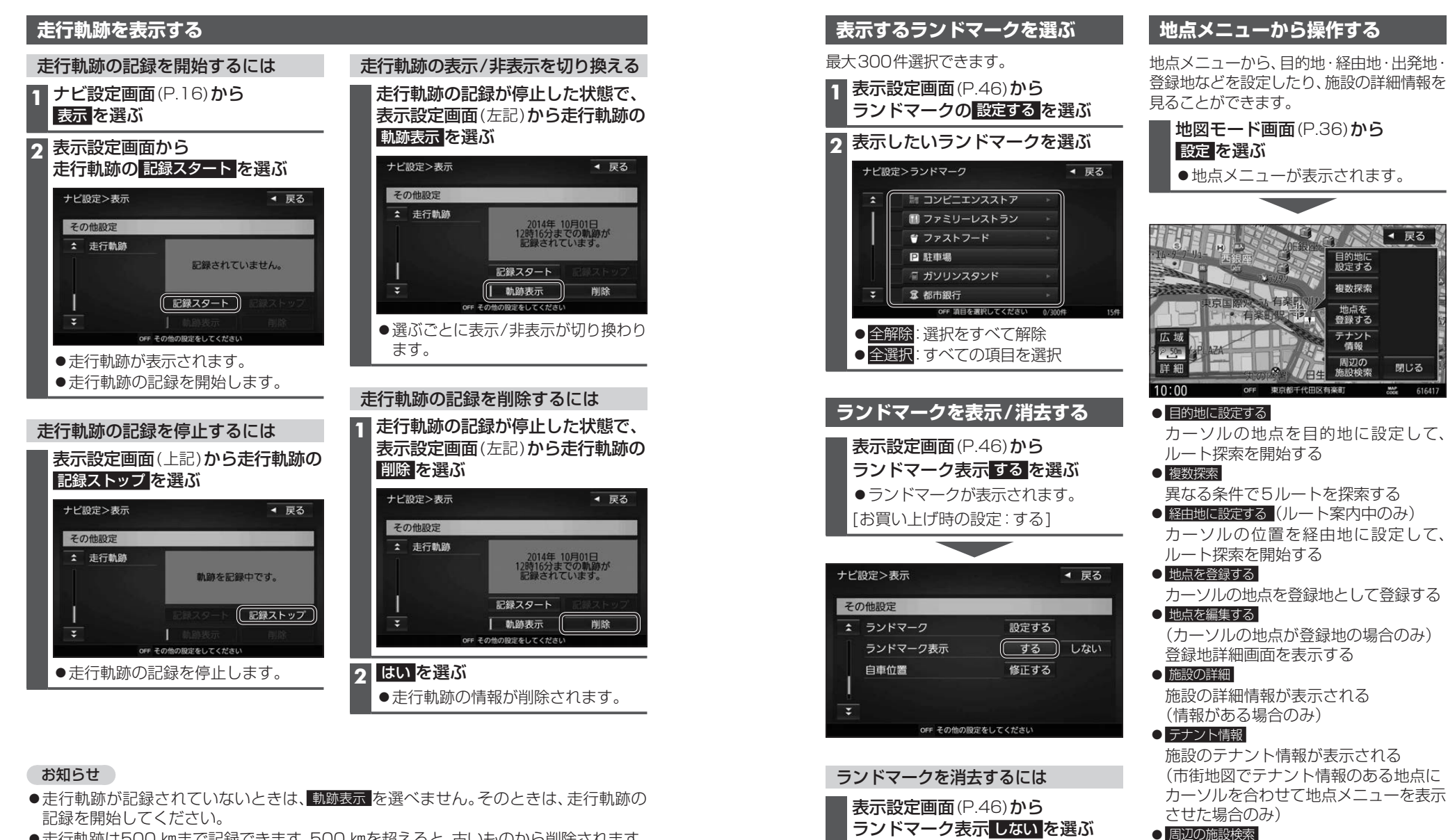

- ●走行軌跡は500 kmまで記録できます。500 kmを超えると、古いものから削除されます。
- ●走行軌跡を非表示にしても、走行軌跡の記録は残ります。走行軌跡の記録を削除するには、 表示設定画面から走行軌跡の削除を選んでください。
- ●走行軌跡の記録中は非表示にしたり、記録を削除できません。非表示にしたり削除する 際には、走行軌跡の記録を停止してください。

カーソルの周辺の施設を検索する 周辺検索のしかた→P.53

## お知らせ

ランドマークが消去されます。

 ●表示されるタッチキーは、状況によって 異なります。

ノビゲーション

地図の操作

◀ 戻る

閉じる

## 地図上に表示されるVICS情報(レベル3)

VICSマーク

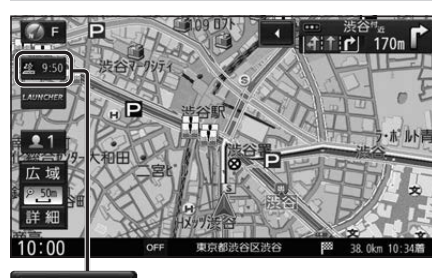

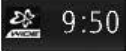

## タイムスタンプ

情報が提供された時刻を表示

- ●受信した時刻ではありません。
- ●ルート案内中にタイムスタンプにタッチ すると、渋滞・規制のある地点の地図を 表示します。

## お知らせ

- ●別売のETC2.0車載器を接続すると、 ETC2.0のVICS情報を受信できます。
- ●別売の光ビーコン対応ETC2.0車載器を 接続すると、ETC2.0のほかに、光ビーコン からのVICS情報も受信できます。
- ●遠方の渋滞情報は表示されません。

ハイウェイマップ/ルート情報表示中は

●規制情報: 区間ごとにマークを表示(2件まで)-

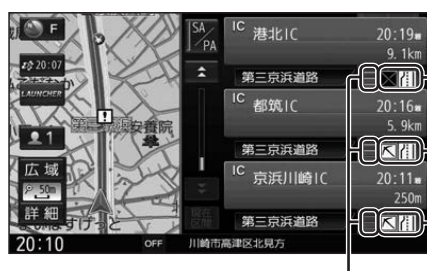

● 渋滞・混雑区間: 道路を色分けして表示

| ルート案内中に、車線ごとの渋滞情報が、<br>色分けして本数で地図上に表示されます。<br>(該当の情報が配信されているエリアのみ) |
|--------------------------------------------------------------------|
| 渋 滞:赤3本線<br>混 雑:橙2本線<br>渋滞なし:緑1本線                                  |
| ●市街地図/広域地図表示中は                                                     |
| 法谷 <sup>地</sup> 近                                                  |
| ●ルート情報表示中は                                                         |
|                                                                    |

車線ごとの渋滞情報表示

## 気象・災害情報表示

気象(1時間あたり50 m以上の大雨など) の情報を受信すると、地図にVICSマークが 表示され、対象となる範囲が表示されます。

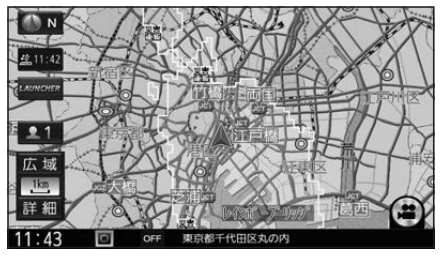

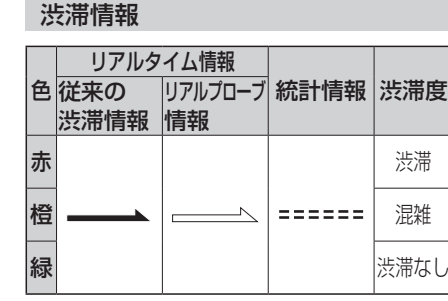

●表示のしかたを設定できます。(P.41)

- 従来の渋滞情報(リアルタイム情報) 道路に設置の車両感知器などで収集し た現在の情報
- リアルプローブ情報(リアルタイム情報)
  タクシーなどから収集した現在の情報
- ●統計プローブ情報(統計情報)
  タクシーなどから収集した情報のデー
  タを統計処理し、渋滞を予測した情報

### ※プローブ情報とは

走行している車から直接収集される「位置」 と「時刻」のデータ(走行履歴)です。

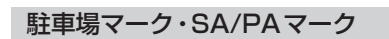

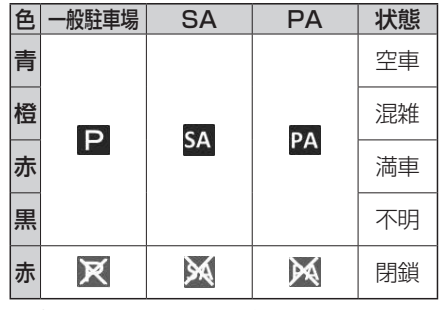

●表示する/しないを設定できます。(P.40)

## VICS情報マーク(例)

道路上の事象・規制がマークで表示されます。

| マーク      | 内容     | マーク        | 内容     |
|----------|--------|------------|--------|
| $\times$ | 事故     | <b>ĕ</b> 8 | チェーン規制 |
| 2        | 故障車    | ŝ          | 凍 結    |
| !        | 路上障害   | 10         | 速度規制   |
| K        | 工事     | $\nabla$   | 徐行     |
| <b>e</b> | 作業     | •          | 進入禁止   |
| K        | 片側交互通行 | $\otimes$  | 通行止め   |
|          | 対面通行   | ۲          | 大型通行止め |
| 71       | 車線規制   | <b>†</b>   | 雨      |
| A        | 入口制限   | 9          | 雪      |
| A        | 入口閉鎖   | 災害         | 災害速報   |
| Ŷ        | 行事等    | 気象<br>速報   | 気象警戒情報 |
| M        | 火災     | 特別<br>警報   | 特別警報   |

●マークの内容を確認できます。(P.77) 表示する/しないの設定→P.41

**1ム** 生の(